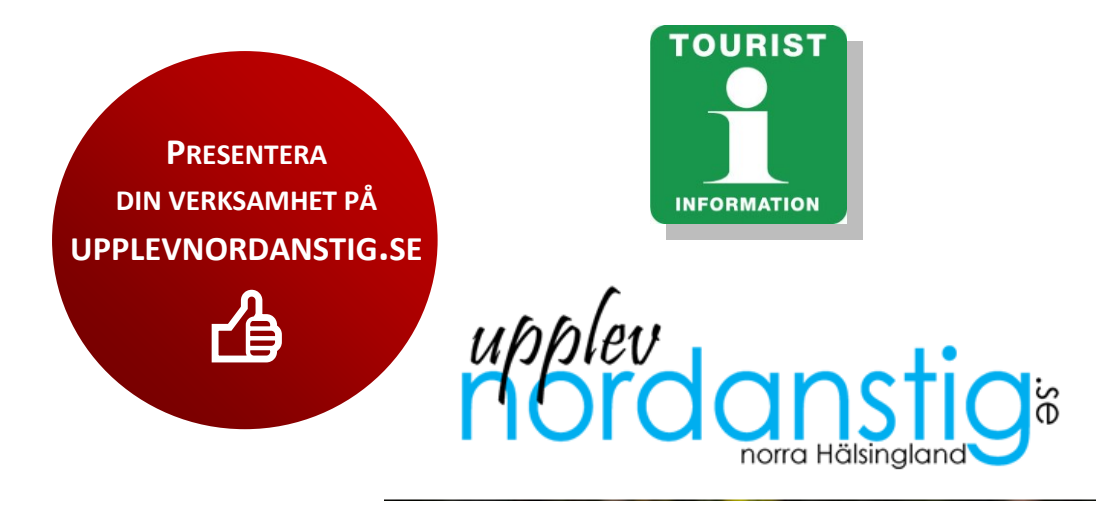

# Citybreak Information System

# Produktägarmanual

| Min profil                        | sid 2-3   |
|-----------------------------------|-----------|
| Skapa ny produkt                  | sid 4     |
| Beskrivning                       | sid 5     |
| Prisinformation                   | sid 6     |
| Kontaktinformation                | sid 7     |
| Media/Bild                        | sid 8-9   |
| Datum/Tid                         | sid 10    |
| Attribut och Länkar               | sid 11    |
| Kanalhantering                    | sid 12    |
| Kategorier                        | sid 12-13 |
| Produktinställningar & referenser | sid 14    |
| Granska produkt och spara         | sid 15    |
| Kontakt till Turistinformationen  | sid 15    |
|                                   |           |

Observera att produkter som publiceras ska vara av intresse för turistiska ändamål. **Upplev Nordanstig – Nordanstigs turistinformation** förbehåller sig rätten att avgöra vad som är av intresse för turistiska ändamål. De bilder du lägger upp på dina produkter ansvarar du för att du har rätt att använda.

OBS! Webbläsaren Google Chrome rekommenderas. (Men Edge eller andra fungerar ofta ok)

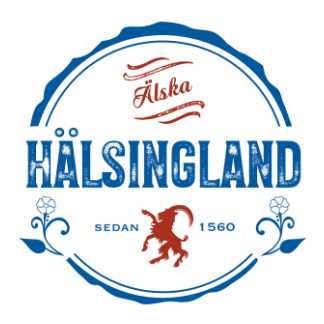

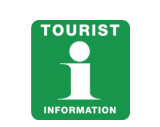

<u>Svenska</u>

#### INLOGGNING

E-post

🗆 Kom ihåg mig

Try Another Way

1. Gå in på cbis.citybreak.com

 $\blacksquare$ 

G

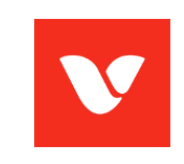

Logga in till ditt konto

Logga in

Or sign in with

Ny användare? Registrera

2. Logga in, Username: e-postadress Password: lösenord.

3. Glömt lösenord, klicka på Forgot Password.

Microsoft

Google

## Sign In What account do i use here? Email **–** I Remember me I forgot my password Sign In OR 2 Microsoft Google New user? Register **OBS!** Vid första registrering/inloggning kan du behöva klicka längst ned => New User? Register för att registrera dig som ny användare.

Min profil citybreak information Skrivbord Products Settings Messages **Upplev Nordanstig** Stocka Gästhamn & ställplatser (Orgld: 49699) skrivbord Min profil Settings Welcome back, Upplev Logga ut 0 0 UTGÅNGNA PRODUKTER 0 0 UTKAST SKAPADE SENASTE DYGNET

Klicka på Min profil

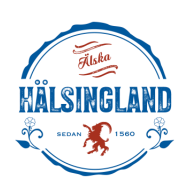

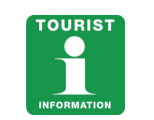

|     | cityb | <b>reak</b> information                                  | Skrivbord      | Produkter | Inställningar | Meddelanden |                                                      | ۹ | • |
|-----|-------|----------------------------------------------------------|----------------|-----------|---------------|-------------|------------------------------------------------------|---|---|
| Acc | ount  |                                                          |                |           |               |             |                                                      |   |   |
|     |       | Id:<br>E-post:<br>Telefonnummer:<br>Ta emot e-post vid r | nytt meddeland | 3804      |               |             | Edit V<br>Redigera<br>Ändra lösenord<br>Organisation |   |   |
|     |       |                                                          |                |           |               |             |                                                      |   |   |

Klicka på Edit.

## **Redigera profil**

|     | citybreak information  | 7 Skrivbord | Produkter            | 🌣 Inställningar    | Hjälp                  |        |       | ۹ 🖪 | ۲ |
|-----|------------------------|-------------|----------------------|--------------------|------------------------|--------|-------|-----|---|
| Acc | ount / Redigera profil |             |                      |                    |                        |        |       |     |   |
|     |                        |             | Min profil Organ     | isation Byt lösend | ord                    |        |       |     |   |
|     |                        |             | E-post:              |                    | pia.nikkarinen@sandvik | ken.se |       |     |   |
|     |                        |             | Namn:                |                    | Pia                    |        |       |     |   |
|     |                        |             | Efternamn:           |                    | Nikkarinen             |        |       |     |   |
|     |                        |             | Phone number:        |                    |                        |        |       |     |   |
|     |                        |             | Språk:               |                    | 1                      |        |       |     |   |
|     |                        |             | Skicka e-post vid ny | tt meddelande:     | Yes                    |        |       |     |   |
|     |                        |             | Back to List         |                    |                        |        | Spara |     |   |

- 1. Fyll i önskade uppgifter. Systemet innehåller en meddelandefunktion där vi kommunicerar med er. Om ni önskar att våra meddelanden även skall skickas till er e-post, så fyller ni i det fältet och bockar i rutan **Skicka e-post vid nytt meddelande**.
- 2. Klicka på Spara
- 3. Om ni vill byta lösenord, klicka på Byt lösenord

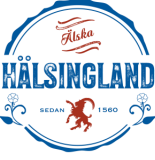

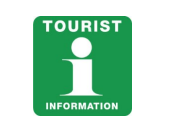

# Skapa ny produkt

|     | citybreak information | Skrivbord                     | Produkter | Inställningar     | Meddelande         | n                          |        |                          | ۹ 😩 ۲      |
|-----|-----------------------|-------------------------------|-----------|-------------------|--------------------|----------------------------|--------|--------------------------|------------|
| Mit | t Skrivbord           |                               |           |                   |                    |                            |        | Choose language:         | Svenska 🗢  |
| We  | elcome back, Pia      |                               |           |                   |                    |                            |        | Create r                 | ew product |
|     | 14<br>utgångna produk | TER                           |           | PRODUKTER SOM     | 7<br>BEHÖVER KONTT | IOLLERAS                   |        | 14<br>aktiva produkter   |            |
|     | 0<br>utkast           | 43<br>Arkiverade<br>PRODUKTER | UNR       | O<br>ead messages |                    | <b>O</b><br>KAPADE SENASTE | DYGNET | O<br>UPPDATERADE SENASTE | DYGNET     |

Klicka på Skapa ny produkt för att skapa ny produkt

|   | cityb | <b>reak</b> information | Skrivbord | Produkter | Inställningar     | Meddelanden                     |        | Q | <b>1</b> • |
|---|-------|-------------------------|-----------|-----------|-------------------|---------------------------------|--------|---|------------|
|   |       | Skapa ny produl         | ‹t        |           |                   |                                 |        |   |            |
|   |       | Standardmallar          |           |           |                   |                                 |        |   |            |
| - |       | Aktivite                | t         | R         | +<br>estaurang    | +<br>Evenemang                  | Boende |   |            |
|   |       | Övriga produktma        | allar     |           |                   |                                 |        |   |            |
|   |       | +<br>Stugby             |           | Privat    | +<br>objekt/stuga | Top destinations (Trip planner) |        |   |            |
|   |       |                         |           |           |                   |                                 |        |   |            |

Välj önskad standardmall. **Aktivitet** används för permanenta eller långvariga artiklar, till exempel om man vill marknadsföra sitt museum eller sitt kajakuthyrningsföretag. **Evenemang** används för enstaka händelser såsom till exempel konserter, föreläsningar, matcher eller kortare utställningar. I **restaurang** inkluderas också bland annat café och pub; exakt koncept går att specificera i ett senare steg. I **boende** kan man marknadsföra allt från hotell och B&B till stugor och vandrarhem.

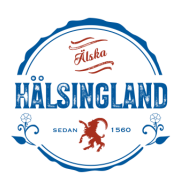

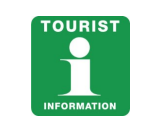

## Beskrivning

| Beskrivning          | 🚛 Language: Svenska 🛩 |             | Compare with: |
|----------------------|-----------------------|-------------|---------------|
| risinformation       |                       |             |               |
| Contaktinformation   |                       | ~           |               |
| Media                | Namn: *               | 0/255       |               |
| Datum/Tid            |                       | 07.00       |               |
| Attribut             | Ingress: *            | P           |               |
| Länkar               |                       | 0 / 2040    | 11            |
| Kategori             |                       | 07 2048     |               |
| Kanalhantering       | Beskrivning:          | q           |               |
| Produktinställningar |                       | 0./00078.50 | i.            |
| Produktreferenser    |                       | 072097152   |               |
|                      | Åldersgräns:          | Undefined   | \$            |
|                      |                       | 0/4         |               |

- 1. Fyll i önskad information. **Namn** och **Ingress** är obligatoriskt, använd ett beskrivande **Namn** och en kort säljande text som **Ingress**. Sedan lite längre beskrivning.
- Översätt gärna din produkt genom att klicka på Välj språk. En stor del av informationen såsom kontaktuppgifter samt bilder och tillfällen översätts automatiskt men produktbeskrivningen översätter man själv. För att återgå till den svenska versionen, klicka på Välj språk igen. Kom ihåg att om du översätter din produkt måste du även uppdatera översättningen om det sker förändringar. Klicka på Nästa steg.

**OBS!** Upplev Nordanstig har endast svensk och engelsk version publicerad på webbplatsen. Inga övriga språk. Du kan lägga in engelsk text om du vill, men inget måste. Men då kommer din produktpresentation då ej att synas på vår engelska version av webbplatsen... Ditt val!

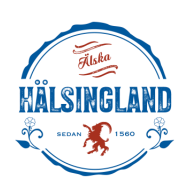

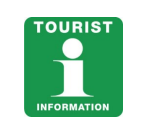

# Prisinformation

|      | citybreak information | Skrivbord | Produkter                       | Inställningar | Meddelanden                     | ۹ 😩 -         |
|------|-----------------------|-----------|---------------------------------|---------------|---------------------------------|---------------|
| Test | / Prisinformation     |           |                                 |               |                                 |               |
| Be   | skrivning             |           | 🔚 Language                      | : Svenska 🗸   |                                 | Compare with: |
| Pri  | sinformation          |           |                                 |               |                                 |               |
| Ko   | ntaktinformation      |           |                                 |               |                                 |               |
| Me   | edia                  | P         | Pris från:                      |               | 6 / SEE Drive Free Transferable |               |
| Da   | tum/Tid               |           |                                 |               | 07255 Price From Translatable   |               |
| Att  | ribut                 |           |                                 |               | 0 / 255 Prin Från               |               |
| Lä   | nkar                  |           |                                 | -             |                                 |               |
| Ka   | tegori                |           |                                 |               | 0/3 Valuta                      |               |
| Ka   | nalhantering          |           |                                 | _             |                                 |               |
| Pro  | oduktinställningar    |           |                                 |               | 0/20 Prisbeskrivning            |               |
| Pro  | oduktreferenser       |           |                                 |               |                                 |               |
|      |                       | P         | Prisinformation                 | n:            | P                               |               |
|      |                       |           |                                 |               | 0/1024                          | ĥ             |
|      |                       |           |                                 |               |                                 |               |
|      |                       | För       | ensende sten                    |               |                                 | Nāsta sten    |
|      |                       |           | egacilde steg                   |               |                                 | Hestel stey   |
|      |                       | För       | Prisinformation<br>egående steg | n:            | 0/1024                          | N             |

- 1. Om ett pris, fyll i **Pris från**.
- 2. Valuta SEK
- 3. Prisbeskrivning. Här kan man förtydliga om priset t.ex. är per familj o.s.v.
- 4. Prisinformation. Här kan man skriva om det är många olika priser.

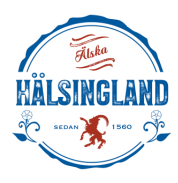

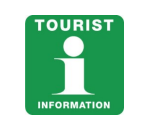

# Kontaktinformation

| Beskrivning                               | 🔚 Language: Svenska 🌱    | Compare with: 🕌          |
|-------------------------------------------|--------------------------|--------------------------|
| Prisinformation                           |                          |                          |
| Kontaktinformation                        | Kontaktnerson            |                          |
| Media                                     | Kontakiperson.           | 0/255 Kontaktoerson      |
| Datum/Tid                                 |                          |                          |
| Attribut                                  | E-post:                  |                          |
| Länkar                                    |                          | 0/255                    |
| Kategori                                  | Arrange a next           |                          |
| Kanalhantering                            | Anangoi e post.          | 0/128                    |
| Produktinställningar<br>Produktreferenser |                          |                          |
|                                           | Telefonnummer:           | Landskod (Telefonnummer) |
|                                           |                          | Telefonummer             |
|                                           |                          | Mobilnummer              |
|                                           | Telefonnummer (bokning): | Landskod (Bokning)       |
|                                           |                          | Telefonnummer (Bokning)  |
|                                           | Föregående steg          | Nästa st                 |

Ange önskad information i de kommande fälten. I regel gäller "Ju utförligare information, desto bättre" – se till exempel till att fylla i landskod (+46) och ta bort första nollan i riktnumret när du fyller i telefonnummer (ex: +46, 26-24 13 80).

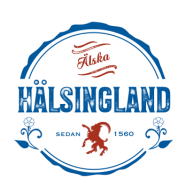

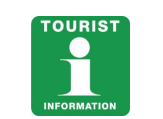

Media

|        | <b>citybreak</b> information | Skrivbord | Produkter     | Inställningar | Meddelanden        |                                                         | ۹ 🕒 ۲               |
|--------|------------------------------|-----------|---------------|---------------|--------------------|---------------------------------------------------------|---------------------|
| Test / | Media                        |           |               |               |                    |                                                         | Save Product        |
| Besk   | rivning                      |           | 🚼 Language    | : Svenska 🗸   |                    |                                                         | Compare with:       |
| Prisi  | nformation                   | [         | Choose file   | Browse        | P The picture will | be converted to JPG. PNG files will loose transparency. | Ta bort alla bilder |
| Med    | ia                           |           |               |               |                    |                                                         |                     |
| Datu   | ım/Tid                       |           |               |               |                    |                                                         |                     |
| Attri  | but                          | Fö        | regående steg |               |                    |                                                         | Nästa steg          |
| Länk   | car                          |           |               |               |                    |                                                         |                     |
| Kate   | gori                         |           |               |               |                    |                                                         |                     |
| Kana   | alhantering                  |           |               |               |                    |                                                         |                     |
| Prod   | luktinställningar            |           |               |               |                    |                                                         |                     |
| Prod   | luktreferenser               |           |               |               |                    |                                                         |                     |

- 1. Klicka på Choose file
- 2. Välj önskad bild och tryck på Öppna

(bilderna måste vara jpeg/jpg och max 1MB)

**OBS**: Bilder är obligatoriskt, produkt utan bild publiceras ej. Ni måste också ha bildrättigheter att använda bilder ni laddar upp. Nordanstigs turistinformation/Nordanstigs kommun ansvarar ej för bilder som publiceras och eventuella kostnader som kan uppstå för att man ej har ett godkännande från upphovsman. Ni kan ha flera bilder, men max 10 stycken.

Fyll gärna i beskrivning/alt-text för bilder. Det förbättrar sökbarhet och tillgänglighet för vår webbplats. Riktlinje för storlek i pixlar ca 2000x1500 pixlar. Gärna rektangulär med andra ord. Alternativt kvadratisk bild = 1500x1500 pixlar.

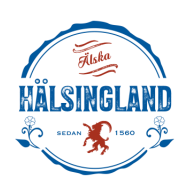

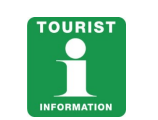

## Media

|      | citybreak information | Skrivbord  | Produkter | Inställningar | Meddelanden |                                                                                            | ۹ 🖪 ۲                 |
|------|-----------------------|------------|-----------|---------------|-------------|--------------------------------------------------------------------------------------------|-----------------------|
| Test | / Media               |            |           |               |             |                                                                                            | Save Product   Cancel |
|      |                       |            |           |               |             |                                                                                            | _                     |
|      |                       | Beskrivni  | ng        |               |             | nguage: Svenska 💙 Compare with: 🕌                                                          |                       |
|      |                       | Prisinform | nation    |               | Choose      | fie Proute The sister will be expected to 100 000 file will be a supervised on the billion |                       |
|      |                       | Kontaktin  | formation |               | Choos       | The picture will be converted to uno, more than parency.                                   |                       |
|      |                       | Media      |           |               |             |                                                                                            |                       |
|      |                       | Datum/Ti   | d         |               | _           |                                                                                            |                       |
|      |                       | Attribut   |           |               |             |                                                                                            |                       |
|      |                       | Länkar     |           |               | -           |                                                                                            |                       |
|      |                       | Kategori   |           |               | and the     |                                                                                            |                       |
|      |                       | Ranainan   | tering    |               | -           |                                                                                            |                       |
|      |                       | Produktin  | ferencer  |               | c           | p Clear focal point Remove                                                                 |                       |
|      |                       | FIOUUKIIC  | rerenaer  |               | Mair        | mage: 💟 Yes                                                                                |                       |
|      |                       |            |           |               | Narr        |                                                                                            |                       |
|      |                       |            |           |               | Bes         | ning.                                                                                      |                       |
|      |                       |            |           |               | Nych        | and (Google):                                                                              |                       |
|      |                       |            |           |               | Fato        | afena narre:                                                                               |                       |
|      |                       |            |           |               | Hori        | ntalFocalPoint                                                                             |                       |
|      |                       |            |           |               | Vert        | lFocalPoint:                                                                               |                       |
|      |                       |            |           |               |             |                                                                                            |                       |
|      |                       |            |           |               |             |                                                                                            |                       |
|      |                       |            |           |               | Föregåer    | Nästa steg                                                                                 |                       |
|      |                       |            |           |               |             |                                                                                            |                       |
|      |                       |            |           |               |             |                                                                                            |                       |

Om du vill redigera bilden, klicka på **Crop.** Bilden kan beskäras till 4:3.

För att bilderna ska presenteras på bästa sätt rekommenderar vi att de är i liggande format samt minst 2000 pixlar breda och 1500 pixlar höga. Om bilderna är i originalstorlek så brukar de i regel vara bredare än 2000 pixlar. Om din bild är tyngre än 1MB kan du enkelt komprimera den via valfritt komprimeringsprogram, till exempel <u>http://compressjpeg.com/</u> eller <u>https://tinyjpg.com/</u>. Flera bilder kan laddas upp till respektive produkt. Dessa behöver inte beskäras. Om flera bilder, bocka för den bild som ska visas som huvudbild, Main image.

Fyll gärna i fälten under bilden vid bilduppladdningen. Fältet beskrivning är viktigt ur

tillgänglighetsperspektiv.

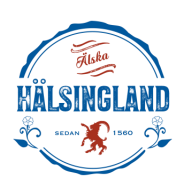

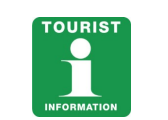

## Datum/tid

|      | citybreak information | Skrivbord  | Produkter   | Inställningar | Meddelanden   |                       |                  |                    |                 |         |         |          |          |                |
|------|-----------------------|------------|-------------|---------------|---------------|-----------------------|------------------|--------------------|-----------------|---------|---------|----------|----------|----------------|
| Test | / Datum/Tid           |            |             |               |               |                       |                  |                    |                 |         |         |          |          | Save Product 🔹 |
|      |                       | Paakrivnin | 10          |               | Redigerar Eve | nemang [ <b>!!!</b> ] |                  |                    |                 |         |         |          |          |                |
|      |                       | Drisinform | ny .        |               | Datum/Tid     |                       |                  |                    |                 |         |         |          |          |                |
|      |                       | Kontaktin  | formation   |               | Öuoroilt (0)  | Chana nutt til        | llfälle Kalender | r Lista            | Ekana många til | fällen  |         |          |          |                |
|      |                       | Media      | Internation |               | Oversikt (U)  |                       | Raiciuci         | Lista              | Skapa manga u   | Idiicii |         |          |          |                |
|      |                       | Datum/Tic  | 1           |               | Start         |                       |                  |                    | at              |         |         | lasts    |          |                |
|      |                       | Attribut   |             |               |               |                       |                  |                    | 09:00           |         |         | 0        |          |                |
|      |                       | Länkar     |             |               |               |                       |                  |                    |                 |         |         | Minu     | ute 🔻    |                |
|      |                       | Kategori   |             |               | End           |                       |                  |                    |                 |         |         |          |          |                |
|      |                       | Kanalhant  | ering       |               |               |                       |                  |                    |                 |         |         |          |          |                |
|      |                       | Produktin  | ställningar |               | in            |                       |                  |                    |                 |         |         |          |          |                |
|      |                       | Produktre  | ferenser    |               | Start typin   | g arena name her      | ré               |                    |                 |         |         |          |          |                |
|      |                       |            |             |               | Recurring End |                       |                  |                    |                 |         |         |          |          |                |
|      |                       |            |             |               | Monday        | Tue                   | esday 🗌          | Wednesday          | Thursday        | / 🗌 Fri | day 🗌 S | Saturday | Sunday   |                |
|      |                       |            |             |               | Preview       |                       |                  | <mark>f</mark> ebr | uari 2020       |         |         |          | < > Idag |                |
|      |                       |            |             |               | mà            | 1                     | tis              | ons                | tor             |         | fre     | lör      | sön      |                |
|      |                       |            |             |               |               | 27                    | 28               |                    | 29              |         |         | 1        | 2        |                |
|      |                       |            |             |               |               | 3                     | 4                |                    | 5               | 6       | 7       | 8        | 9        |                |
|      |                       |            |             |               |               |                       |                  |                    |                 |         |         |          |          |                |

**Skapa nytt tillfälle**. Att sätta datum på sin produkt är viktigt för att den ska synas på rätt sätt. Produkter som inte har datum/tillfällen nedprioriteras i produktlistorna och syns inte när kunden söker baserat på datum. Kom ihåg att **aktiviteter**, som i regel pågår under längre perioder än **evenemang**, ska ställas in rätt beroende på under vilken årstid de är aktuella (kanotuthyrning = sommarhalvåret och skidbacke = vinterhalvåret).

- 1. Klicka på **Start** för att lägga in tillfällen/datum på produkten (flera tillfällen och flera tider kan skapas).
- 2. Välj start- och sluttid på rutorna at och End.
- 3. Om produkten har flera tillfällen med samma start- och sluttider, kryssa i rutan **recurring** och välj ett slutdatum.
- 4. Välj **Arena/Plats** (Om inte önskad arena finns med, skicka mail till info@upplevnordanstig.se med arenanamn, adressuppgifter, samt arenabeskrivning och bilder). Under tiden välj arena Nordanstig.
- 5. Klicka på **Save** för att spara tidsuppgifterna. För att lägga in flera tillfällen med andra öppettider, upprepa proceduren igen.
- 6. Klicka på Nästa steg.

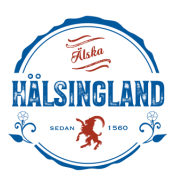

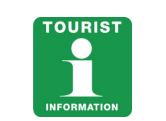

#### Attribut

| Prisinformation                 |                  |                   | Compare with:   |
|---------------------------------|------------------|-------------------|-----------------|
|                                 |                  |                   |                 |
| Kontaktinformation Faciliteter: | Fri entré        | □ wc              |                 |
| Media                           |                  |                   |                 |
| Datum/Tid Speciella behov:      | Handikappvänligt | Husdjur tillåtna  | Barnvänligt     |
| Attribut                        | Rökfritt         | Handikappanpassat | Allergianpassat |
| Länkar                          |                  |                   |                 |
| Kategori Område:                | Naturnāra        | Sjönära           | Avskilt         |
| Kanalhantering                  | City             | Skogsmiljö        | Vid kusten      |
| Produktinställningar            |                  |                   |                 |
| Produktreferenser               |                  |                   | Nästa sten      |

För att få er produkt optimalt presenterad för besökarna, är det av stor vikt att informationen är relevant och uppdaterad. Markera alltid relevanta **Attribut.** 

#### Länkar

| #   | citybreak information | Skrivbord  | Produkter   | Inställningar | Meddelanden        |            | ۹ (1            |
|-----|-----------------------|------------|-------------|---------------|--------------------|------------|-----------------|
| Tes | t / Länkar            |            |             |               |                    |            |                 |
|     |                       | Beskrivnir | Ig          |               | Language: Svensl   | 0          | Compare with: ( |
|     |                       | Prisinform | ation       |               |                    |            |                 |
|     |                       | Kontaktin  | formation   |               | Guanamanadijaku    | 2          |                 |
|     |                       | Media      |             |               | Eveneniarigsiarik. | 0/255      |                 |
|     |                       | Datum/Tie  | 1           |               |                    |            |                 |
|     |                       | Attribut   |             |               | Bokningslänk:      | Я          |                 |
|     |                       | Länkar     |             |               |                    | 0/255      |                 |
|     |                       | Kategori   |             |               | Externa länkar:    |            |                 |
|     |                       | Kanalhant  | ering       |               | Externa fankar.    | 0/255      |                 |
|     |                       | Produktin  | ställningar |               |                    | (praction) |                 |
|     |                       | Produktre  | ferenser    |               |                    |            |                 |

För att få er produkt optimalt presenterad för besökarna, är det av stor vikt att informationen är relevant och uppdaterad. Lägg därför in relevanta Länkar om det är aktuellt.

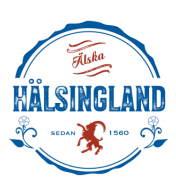

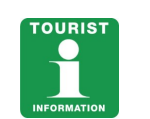

# Kanalhantering

| Beskrivning            | Channels             |                  |            |          |             |
|------------------------|----------------------|------------------|------------|----------|-------------|
| Fakta                  | Name                 | Följer regelverk | Inkluderad | Excluded | Med i kanal |
| Kontaktinformation     | To Upplev Nordanstig | 0                |            |          |             |
| Karta & Vägbeskrivning |                      |                  |            |          |             |
| Media                  | Foregaende steg      |                  |            |          | Nästa ste   |
| Attribut               |                      |                  |            |          |             |
| Länkar                 |                      |                  |            |          |             |
| Kanal                  |                      |                  |            |          |             |
| Category               |                      |                  |            |          |             |
| Produktinställningar   |                      |                  |            |          |             |
| Produktreferenser      |                      |                  |            |          |             |

Hoppa över Kanalhantering. Klicka på Nästa steg.

# Kategorier

| Beskrivning            | Category                   |
|------------------------|----------------------------|
| Fakta                  |                            |
| Kontaktinformation     |                            |
| Karta & Vägbeskrivning | + > 🗹 Upplev Nordanstig    |
| Media                  |                            |
| Attribut               |                            |
| Länkar                 | Föregående steg Nästa steg |
| Kanal                  |                            |
| Category               |                            |
| Produktinställningar   |                            |
| Produktreferenser      |                            |
|                        |                            |
|                        |                            |
|                        |                            |
|                        |                            |
|                        |                            |
|                        |                            |
|                        |                            |
|                        |                            |
|                        |                            |

Klicka på "+" för att öppna listan.

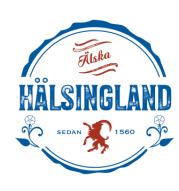

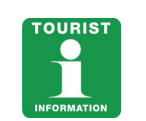

## Kategorier

| Beskrivning          | Category                   |
|----------------------|----------------------------|
| Prisinformation      |                            |
| Kontaktinformation   |                            |
| Media                | - > Upplev Nordanstig      |
| Datum/Tid            | — + 🗋 Bo                   |
| Attribut             | + > Göra                   |
| Länkar               |                            |
| Kanal                |                            |
| Category             | Föregående steg Nästa steg |
| Produktinställningar |                            |
| Produktreferenser    |                            |

Klicka på plussen för att se underkategorier. **Obs!** Man får bara använda kategorier till den mall som man har valt. Det vill säga om man valt "evenemangsmallen" så får man bara välja kategorier under **Evenemang**. Evenemang hittar du numera under plusset **"Göra".** 

Har man valt "aktivitetsmallen" så får man bara välja kategorier under Göra.

## Kategorier

| Prisinformation       Kontaktinformation       Media       Datum/Tid       Attribut            |     |
|------------------------------------------------------------------------------------------------|-----|
| Kontaktinformation       Media       Datum/Tid       Attribut                                  |     |
| Media     ->     Upplev Nordanstig       Datum/Tid     +     Bo       Attribut     ->     Göra |     |
| Datum/Tid     + Bo       Attribut     - > Göra                                                 |     |
| Attribut                                                                                       |     |
|                                                                                                |     |
| Länkar — + 🛛 Bad                                                                               |     |
| Kanal — + > Evenemang                                                                          |     |
| Category + Grupp & Konferens                                                                   |     |
| Produktinställningar                                                                           |     |
| Produktreferenser + Haisa & Spa                                                                |     |
| — 🕂 🗌 Natur & Fritid                                                                           |     |
| — + 🗌 Sevärdheter                                                                              |     |
| — + 🗌 Shopping                                                                                 |     |
| - + D Sport & Motor                                                                            |     |
| 🗕 + 🗆 Ăta                                                                                      |     |
|                                                                                                |     |
|                                                                                                |     |
| Föregående steg                                                                                | leg |

Välj önskad **Produktkategori**, klicka på "+" för att öppna listan.

**OBS**: Ange de mest relevanta **underkategorierna**, max 4 st. Produkter som markeras med underkategorier från olika mallkategorier visas inte.

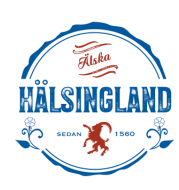

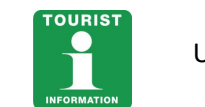

# Produktinställningar

|      | citybreak information  | Skrivbord  | Produkter   | Inställningar | Meddelanden          |      |            | ۹ 😩 ۲ |
|------|------------------------|------------|-------------|---------------|----------------------|------|------------|-------|
| Test | / Produktinställningar |            |             |               |                      |      |            |       |
|      |                        | Beskrivni  | ng          |               |                      |      |            |       |
|      |                        | Prisinform | nation      |               | Relevans:            | None | +          |       |
|      |                        | Kontaktin  | formation   |               |                      |      |            |       |
|      |                        | Media      |             |               | Highlighted product: | Yes  |            |       |
|      |                        | Datum/Ti   | d           |               |                      |      |            |       |
|      |                        | Attribut   |             |               | Produktgrupp:        |      |            |       |
|      |                        | Länkar     |             |               | Utgångsdatum:        |      |            |       |
|      |                        | Kategori   |             |               |                      |      |            |       |
|      |                        | Droduktin  | etälloionar |               | Datum för kontroll:  |      |            |       |
|      |                        | Produktre  | ferenser    |               |                      |      |            |       |
|      |                        |            |             |               | Publiceringsdatum:   |      |            |       |
|      |                        |            |             |               |                      |      |            |       |
|      |                        |            |             |               | Föregående steg      |      | Nāsta steg |       |
|      |                        |            |             |               |                      |      |            |       |

Hoppa över Produktinställningar. Klicka på nästa steg.

# Produktreferenser

|     | citybreak information | Skrivbord  | Produkter   | Inställningar | Meddelanden         |              | ۹ 😫 ۲  |
|-----|-----------------------|------------|-------------|---------------|---------------------|--------------|--------|
| Tes | t / Produktreferenser |            |             |               |                     | Save Product | Cancel |
|     |                       | (          |             |               |                     |              |        |
|     |                       | Beskrivnir | Ig          |               | arkiane 🗘 🗛         |              |        |
|     |                       | Prisinform | ation       |               |                     |              |        |
|     |                       | Kontaktin  | formation   |               |                     |              |        |
|     |                       | Media      |             |               | Förenäende sten     | Nästa sten   |        |
|     |                       | Datum/Tie  | i           |               | l'originatione sing | hasia sicy   |        |
|     |                       | Attribut   |             |               |                     |              |        |
|     |                       | Länkar     |             |               |                     |              |        |
|     |                       | Kategori   |             |               |                     |              |        |
|     |                       | Kanalhant  | ering       |               |                     |              |        |
|     |                       | Produktin  | ställningar |               |                     |              |        |
|     |                       | Produktre  | ferenser    |               |                     |              |        |
|     |                       |            |             |               |                     |              |        |

Hoppa över Produktreferenser. Klicka på Nästa steg.

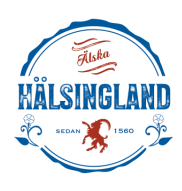

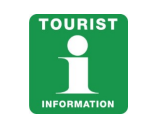

### Granska produkt och spara

| Beskrivning            | Förändringar du gjort på produkten                          |
|------------------------|-------------------------------------------------------------|
| Fakta                  |                                                             |
| Kontaktinformation     | Changed Pavicion Date: • Pavicion date: 2022.10.02 00:00:00 |
| Karta & Vägbeskrivning | • Refision date. • Refision date. 2023 10:00 00.00.00       |
| Media                  |                                                             |
| Attribut               | Save product                                                |
| Länkar                 |                                                             |
| Kanal                  |                                                             |
| Category               |                                                             |
| Produktinställningar   |                                                             |
| Produktreferenser      |                                                             |
|                        |                                                             |

Granska produkten innan du sparar den.

1. Klicka på **Save product.** Genom att välja "Save product" skickas er produkt för godkännande, er produkt finns sedan tillgänglig på upplevnordanstig.se sedan den har godkänts och granskats.

### Frågor och kontakt

Vid eventuella frågor, kontakta: Nordanstigs turistinformation: <u>info@upplevnordanstig.se</u> alt 0652-361 10.

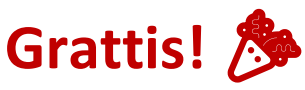

## Nu syns du strax på upplevnordanstig.se

med din verksamhetspresentation(boende, restaurang, aktivitet etc) eller ditt evenemang!

Vi försöker godkänna för publicering, senast inom ett par dygn (vardagar), men ibland går det lite snabbare...

Dina evenemang syns också automatiskt (kostnadsfritt 😇) på destinationhalsingland.se

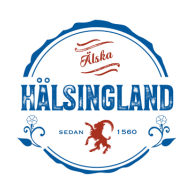